## Identità digitale - @cleroitaliano.it Procedure/Opportunità

#### INDICE

- 1. Procedura Attivazione Accesso @cleroitaliano.it
- 2. Procedura Attivazione RECUPERO Password @cleroitaliano.it
- 3. Procedura CREAZIONE ACCOUNT @cleroitaliano.it: Solo per utenti "Outlook"
- 4. Attivazione App ChiesadiMilano

Nel corso dell'anno 2024 l'IDSC e la Diocesi hanno avviato, in collaborazione con l'Istituto Centrale, il Progetto "Identità Digitale" con l'intento di unificare le credenziali di accesso a diversi sistemi informativi:

- l'accesso al Portale del Sacerdote dell'ICSC;
- la mail "@cleroitaliano.it" con la disponibilità di Office 365;
- l'accesso all'area riservata dell'App Chiesa di Milano.

Per quanto riguarda la mail "@cleroitaliano.it", questa dovrà progressivamente diventare

- "la <u>mail istituzionale</u>, punto di riferimento semplice e riconoscibile per le comunicazioni istituzionali, sia da parte dell'IDSC/ICSC sia da parte della Diocesi;
- "la <u>mail personale</u>" che accompagnerà il sacerdote per tutta la sua vita come presbitero, a prescindere dagli incarichi che via via si troverà a ricoprire.

Coloro che non hanno ancora attivato l'Identità Digitale - @cleroitaliano.it - potranno contattare direttamente il nostro Ufficio Sacerdoti (Penati Roberta – tel. 02/76.07.55.304; Agostinelli Pierantonio - tel.02/76.07.55.305) al fine di <u>ricevere le credenziali per il primo accesso (indirizzo email – Password).</u>

### • **1** Procedura Attivazione Accesso - @cleroitaliano.it

- 1. se si è già clienti di Office 365, è possibile attivare:
  - A. da Chrome la funzione "Navigazione in incognito", cliccando in alto a destra, sui <u>3 puntini verticali</u> selezionare "<u>Nuova finestra di navigazione in incognito</u>"
  - B. da Firefox la funzione "Finestra anonima", cliccando in alto a destra sulle 3 linee selezionare <u>"Nuova finestra</u> In Private".
- 2. utilizzare il seguente link di Office365 da raggiungere via web:

https://www.office.com

3. apparirà la seguente Schermata\_e si dovrà cliccare su ACCEDI

| M365                                                                                                    |
|----------------------------------------------------------------------------------------------------|
| Ti diamo il benvenuto nell'app Microsoft 365 Copilot                                                                                                    |
| L'app Microsoft 365 Copilot (in precedenza Office) ti consente di creare,<br>condividere e collaborare, in un'unica posizione con le tue app preferite, ora<br>anche Copilot.* |
| Accedi Ottieni Microsoft 365                                                                                                    |
| Iscriviti alla versione gratuita di Microsoft 365 >                                                                                                    |

4. comparirà la seguente Schermata: inserire il proprio INDIRIZZO EMAIL @cleroitaliano.it

| Acceui            |                                                                                                    |                                                                                                    |
|-------------------|----------------------------------------------------------------------------------------------------|----------------------------------------------------------------------------------------------------|
| Posta elettronic  | a, telefono o Skype                                                                                                    |                                                                                                    |
| Se non si he un e | ccount, fare clic qui per c                                                                                                    | reame uno.                                                                                                    |
| Problemi di acces | to all'account?                                                                                                    |                                                                                                    |
|                   |                                                                                                    |                                                                                                    |
|                   | and the second second se | The second second second second second second second second second second second second second second second s |
|                   | indietro                                                                                                    | Avanti                                                                                                    |

5. successivamente all'indirizzo email, verrà richiesta una PASSWORD INIZIALE:

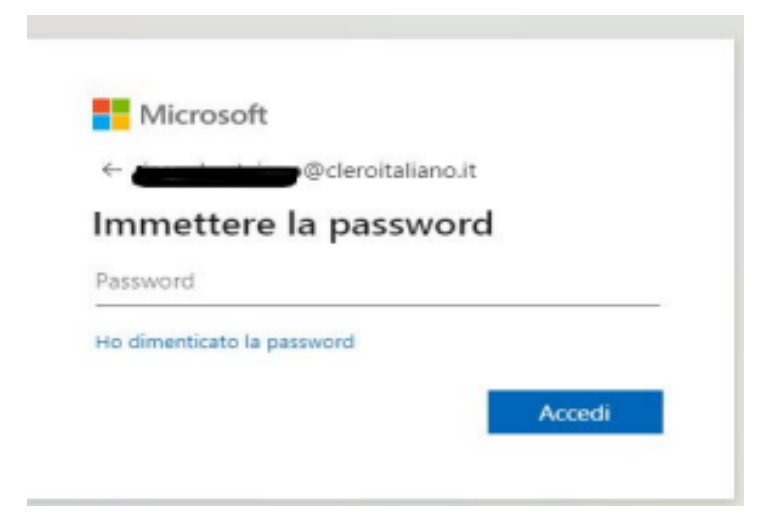

La Password iniziale potrà essere richiesta all'Ufficio Sacerdoti.

6. una volta immessa la Password iniziale e cliccato su ACCEDI, verrà richiesto il **CAMBIO di PASSWORD**.

La procedura prevede che venga immessa dapprima la Password iniziale (fornita da IDSC) e successivamente – per due volte. l'inserimento della nuova Password.

**IMPORTANTE**: la nuova Password deve avere almeno 8 caratteri con l'inserimento sia di a) <u>Maiuscole e minuscole</u>

b) <u>Numero</u>

c) <u>Carattere Speciale</u> (! \$ % & / () = ? ^ \* + ° § ç . , -\_@ # ")

7. una volta immessa la Password aggiornata e cliccato su ACCEDI, si presenterà la seguente schermata in cui verrà richiesto il proprio **NUMERO TELEFONICO**:

D ( 10)

| L'organizzazione richiede la configurazione dei metodi seguenti per la dimostrazione dell'identità dell'utente.<br>Telefono                                                |
|----------------------------------------------------------------------------------------------------|
| Telefono                                                                                                    |
|                                                                                                    |
| È possibile dimostrare la propria identità rispondendo a una telefonata o con l'invio di un codice al telefono<br>tramite SMS.                                             |
| Specificare il numero di telefono da usare.                                                                                                    |
| United States (+1)                                                                                                    |
| Invia un SMS                                                                                                    |
| O Chiama                                                                                                    |
| È possibile che vengano applicate le tariffe per messaggi e dati. Scegliendo Avanti si accettano le Condizioni<br>del servizio e l'Informativa sulla privacy e sui cookie. |

Nel menu a Tendina occorrerà specificare <u>IL PAESE</u> (ITALY) ed inserire il proprio numero telefonico e procedere:

|                                                                                                    | rioteggiriaccount                                                                                                |
|----------------------------------------------------------------------------------------------------|----------------------------------------------------------------------------------------------------|
| L'organizzazione richiede la conf                                                                     | igurazione dei metodi seguenti per la dimostrazione dell'identità dell'utent                                     |
| Telefono                                                                                              |                                                                                                    |
| È possibile dimostrare la propria<br>tramite SMS.                                                     | ideptifà rispondendo a una telefonata o con l'invio di un codice al telefono                                     |
| Specificare il numero di telefono                                                                     | da usare.                                                                                                    |
| Italy (+39)                                                                                           | <ul> <li>Inmettere il numero di telefono</li> </ul>                                                              |
|                                                                                                    |                                                                                                    |
| Invia un SMS                                                                                          |                                                                                                    |
| Invia un SMS     Chiama                                                                               |                                                                                                    |
| Invia un SMS     Chiama     É possibile che vengano applicat     del servizio e l'Informativa sulla p | e le tariffe per messaggi e dati. Scegliendo Avanti si accettano le Condizion<br>privacy e sui cookie.           |
| Invia un SMS     Chiama     É possibile che vengano applicat     del servizio e l'Informativa sulla p | e le tariffe per messaggi e dati. Scegliendo Avanti si accettano le Condizion<br>privacy e sui cookie.<br>Avanti |

8. una volta immesso il numero telefonico, perverrà un SMS con <u>CODICE NUMERICO</u> che dovrà essere inserito nella pagina richiesta:

| Proteggi                                                         | l'account                                 |               |
|------------------------------------------------------------------|-------------------------------------------|---------------|
| L'organizzazione richiede la configurazione dei metodi           | seguenti per la dimostrazione dell'identi | tà dell'utent |
| Telefono<br>Un codice di 6 cifre è stato appena inviato a +39 33 | 4. Immettere il codice più avanti.        |               |
| Immettere il codice                                              |                                           |               |
|                                                                  | Indietro                                  |               |
|                                                                  |                                           |               |

9. immesso il codice, comparirà la seguente schermata:

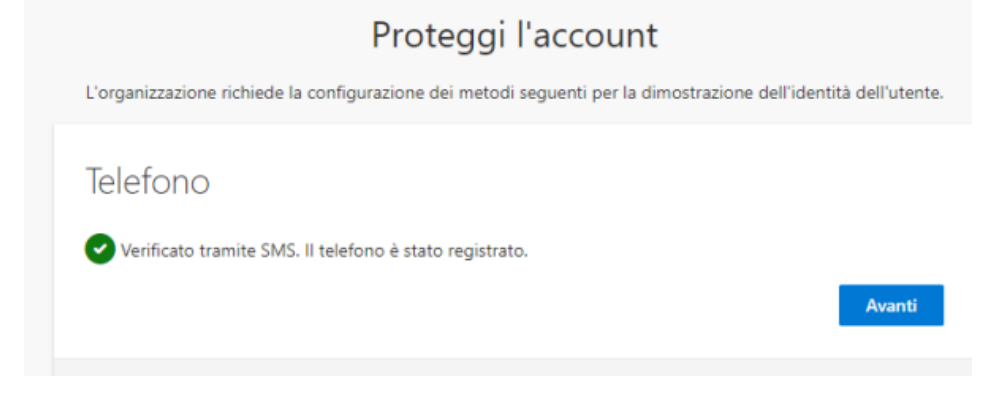

#### 10. si giungerà alla Pagina Finale:

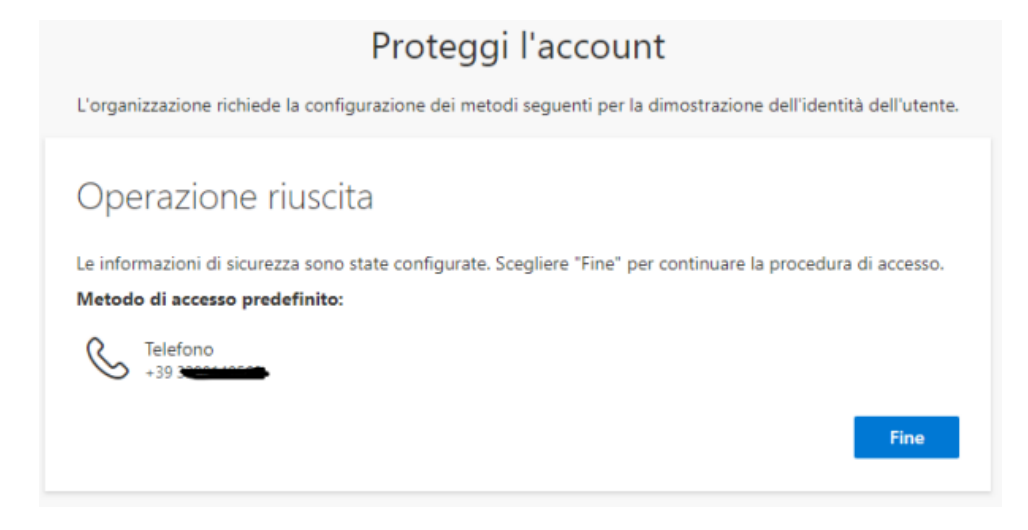

• <u>**2** Procedura Attivazione RECUPERO Password -</u> @cleroitaliano.it

Nel caso in cui fosse stata dimenticata la Password attivata per l'accesso a @cleroitaliano.it,

- 1) Si seguiranno i precedenti punti (1) 2) (3) 4)
- Alla presenza della seguente schermata, si dovrà cliccare su Ho dimenticato la password

| Immettere la password      |  |
|----------------------------|--|
| Password                   |  |
| Ho dimenticato la password |  |

3) Dovranno essere inserite le LETTERE INDICATE: vedi esempio

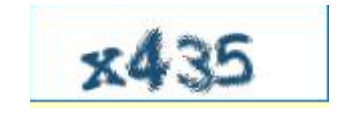

- 4) Verrà richiesto a questo punto l'inserimento per due volte della nuova PASSWORD prescelta.
- 5) Completata la fase, occorrerà inserire l'indirizzo di cleroitaliano.it e la nuova PASSWORD

# • <u>3 Procedura CREAZIONE - ACCOUNT @cleroitaliano.it</u> Solo per utenti "outlook"

Nel caso in cui si volesse aggiungere al proprio ACCOUNT di posta elettronica, anche il nuovo ACCOUNT @cleroitaliano.it:

- 1. Ricercare il seguente link: https://outlook.office.com/mail/
- 2. Salvare il link fra i preferiti cliccando sulla stellina in alto a destra
- Dopo aver cliccato sul link, compariranno i diversi Account già definiti, digitare su USA UN ALTRO ACCOUNT ed inserire l'indirizzo mail @cleroitaliano con la propria password.

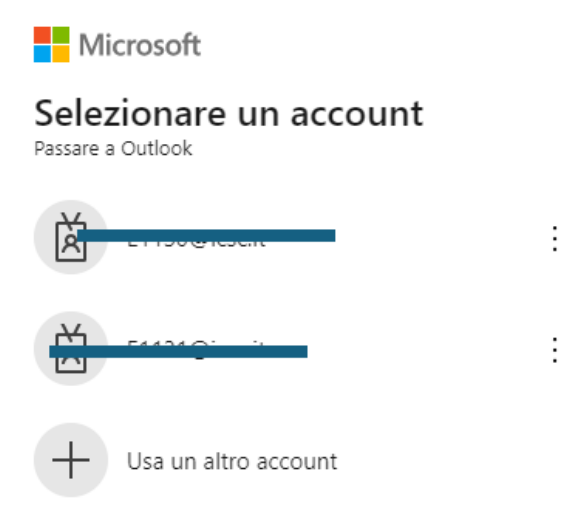

## • **4** Attivazione App ChiesadiMilano

Procedura per l'attivazione – sul proprio cellulare – dell'App "ChiesadiMilano":

1. Posizionarsi su PLAY STORE presente sul cellulare

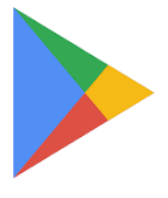

2. Ricercare l'App "ChiesadiMilano" e procedere a scaricarla.

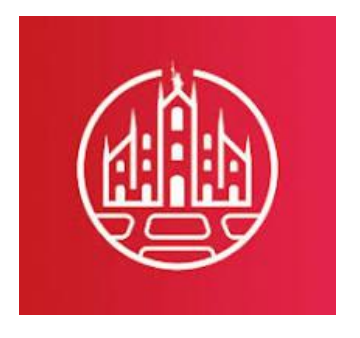

3. Una volta presente l 'App "**ChiesadiMilano**" sul cellulare, per poter entrare nell'Area riservata del Portale: cliccare sull'icona **in altro a destra** 

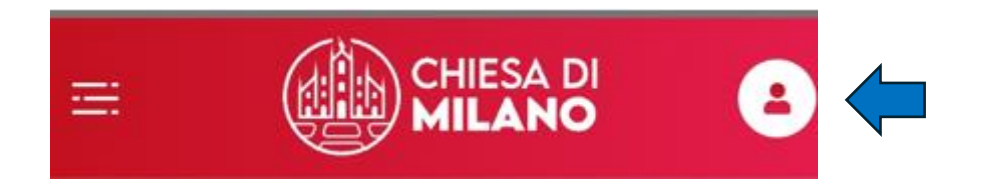

- 4. Verrà richiesto di collegarsi: LOGIN ACCOUNT: procedere cliccando
- 5. Inserire quindi il proprio **indirizzo email di cleroitaliano** e la **PASSWORD** associata:

Password: \_\_\_\_\_

6. Una volta effettuati i passaggi, comparirà la seguente schermata, cliccare quindi sulla **FRECCIA BIANCA**, in alto a sinistra:

| <      | CHIESA DI<br>MILANO |           |
|--------|---------------------|-----------|
| Utente |                     | (→ Logout |
|        | Rev.                |           |
| Email  | 2                   |           |
|        |                     |           |

7. Comparirà la seguente schermata: cliccare quindi sulle <u>3 LINEETTE ORIZZONTALI</u>, sempre in altro a sinistra:

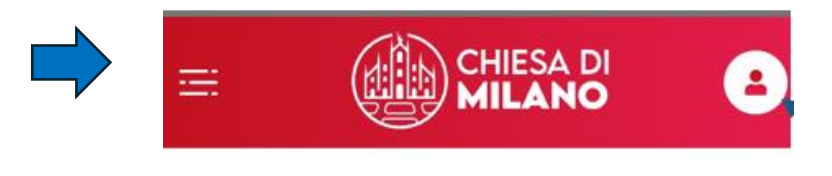

8. Comparirà un menu a tendina ed in fondo, si potrà cliccare su **ENTI- PERSONE** per ricercare Parrocchie,.....:

|     |                            | × |
|-----|----------------------------|---|
| V.V | dell'Arcivescovo           |   |
| F   | Agenda<br>dell'Arcivescovo |   |
| ሔ   | Curia                      |   |
| ۵   | Parrocchie                 |   |
|     | Comunicati stampa          |   |
| Ô   | Fotogallery                |   |
| ₽   | Audio                      |   |
| °°  | Video                      |   |
|     | App diocesane              |   |
| ŝ   | Impostazioni               |   |
|     | Enti                       |   |
| 00  | Persone                    |   |